## Enabling iterative calculations in the Excel worksheet

If you're using Excel 2010 or later, click File > Options > Formulas. If you're using Excel for Mac, click the Excel menu, and then click Preferences > Calculation.

If you're using Excel 2007, click the **Microsoft Office Button**, click **Excel Options**, and then click the **Formulas** category.

- 2. In the **Calculation options** section, select the **Enable iterative calculation** check box. On the Mac, click **Use iterative calculation**.
- 3. To set the number of times that Excel will recalculate, type the number **100** in the **Maximum Iterations** box.
- 4. To set the change in the calculated value, type the number **0.001** in the **Maximum Change** box.
- 5. Click OK.